# brother

### HL-L3290CDW / DCP-L3551CDW / MFC-L3710CW / MFC-L3750CDW / MFC-L3770CDW

Guide d'installation rapide

Lisez en premier le Guide de sécurité du produit, puis lisez ce Guide d'installation rapide pour connaître la procédure d'installation correcte.

La disponibilité des modèles varie selon le pays

Les manuels les plus récents sont disponibles sur le Brother Solutions Center (Centre de solutions Brother) : support.brother.com/manuals.

D01LVR001-00 CAN-FRE Version A

# Déballage de l'appareil et vérification des composants

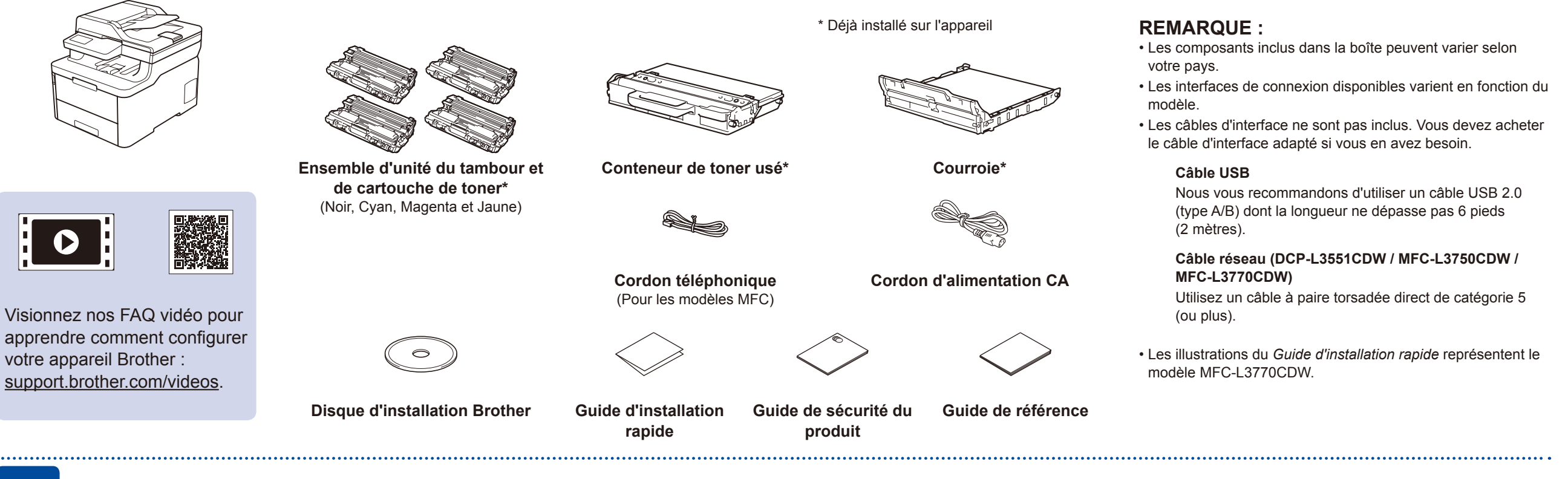

## Retrait des matériaux d'emballage et réinstallation des ensembles unité du tambour et cartouche de toner

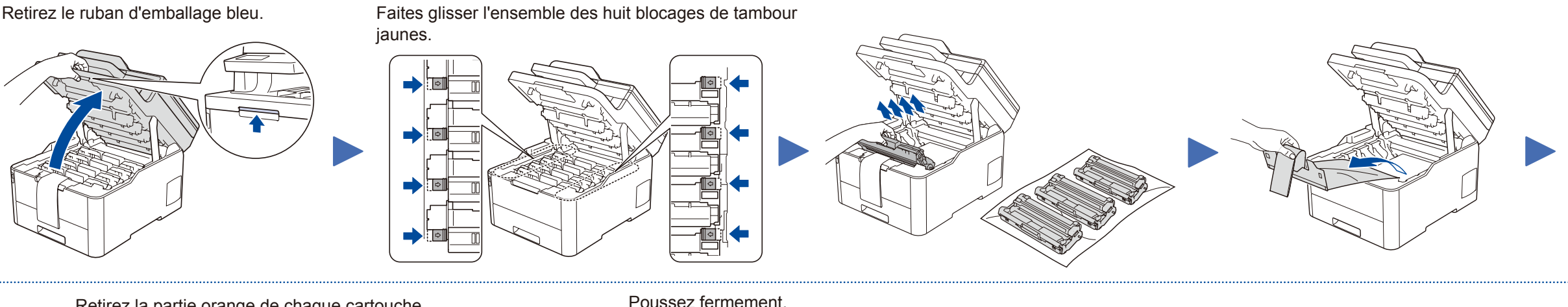

Retirez la partie orange de chaque cartouche.

Poussez fermement.

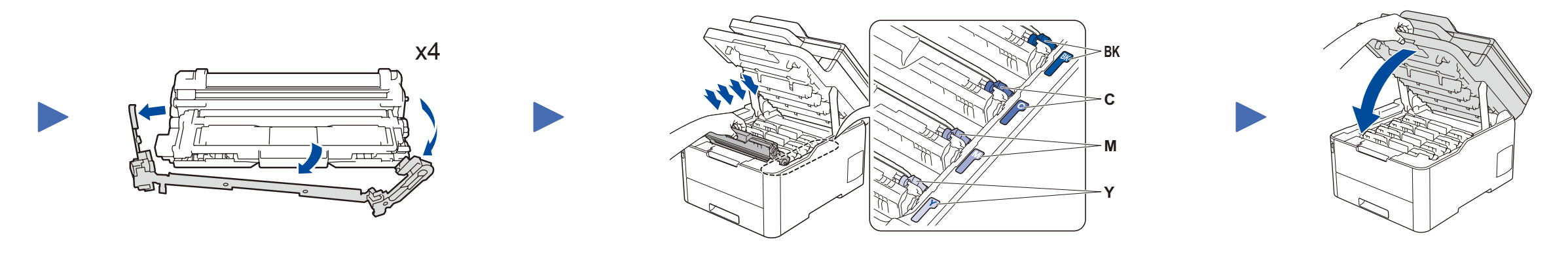

# Chargement de papier dans le bac à papier

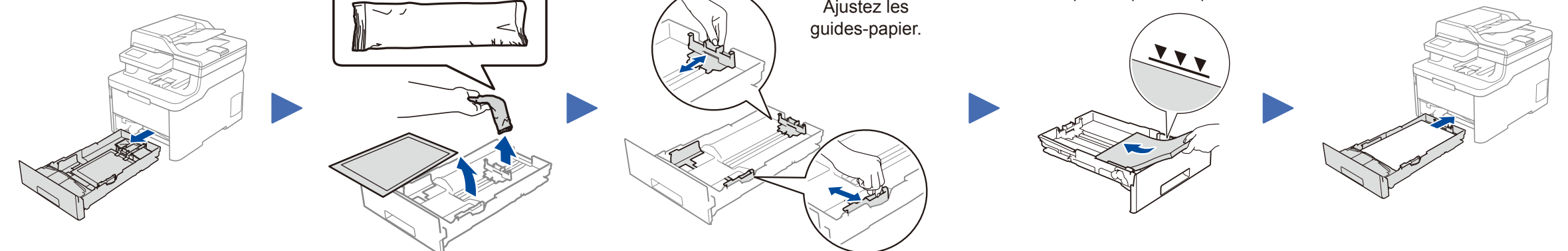

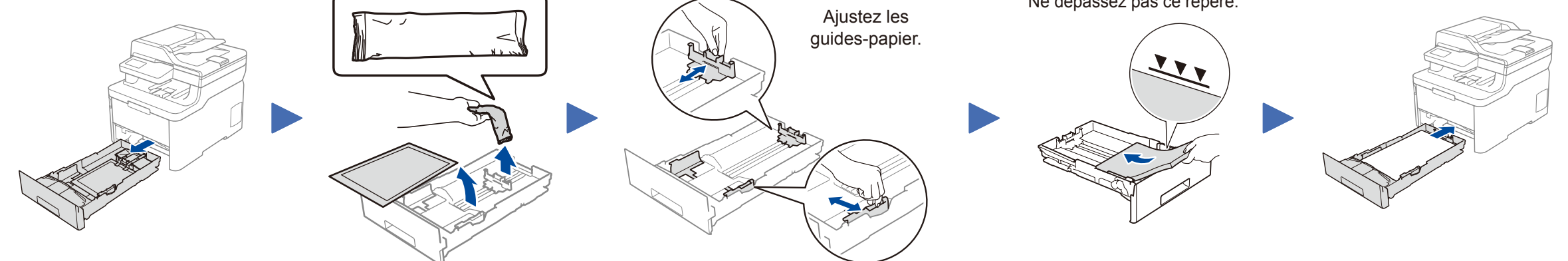

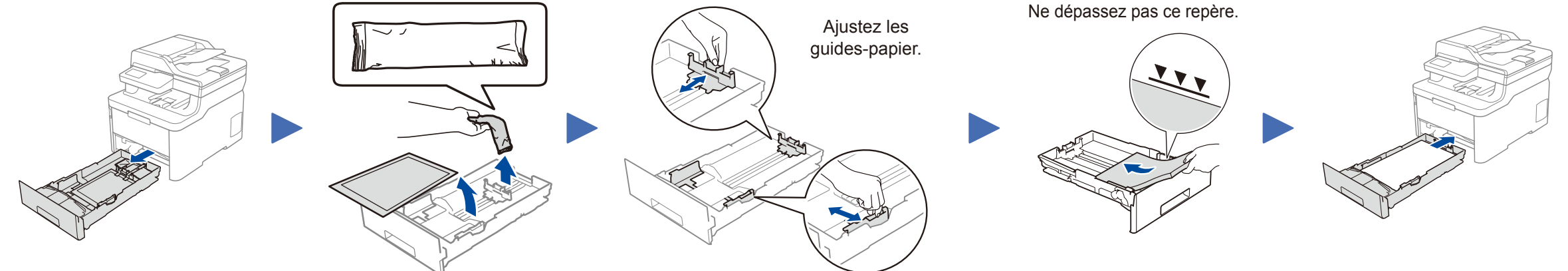

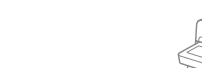

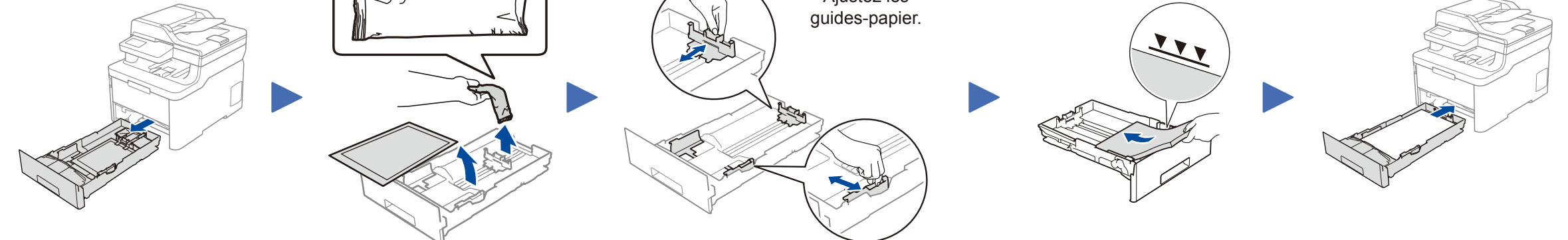

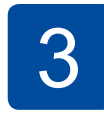

Connexion du cordon d'alimentation et mise en marche de l'appareil

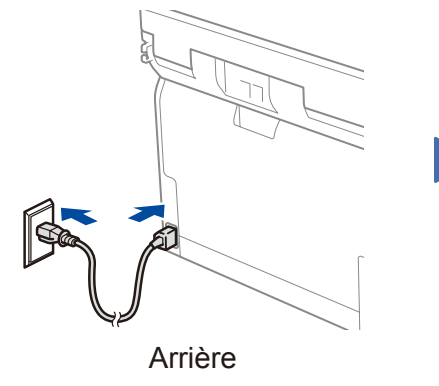

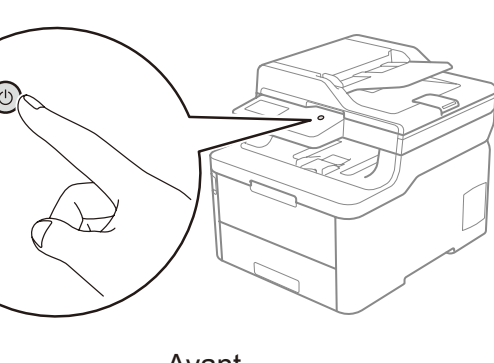

#### Avant

# Sélection de la langue de votre choix (si nécessaire)

- Pour les modèles à écran ACL
- 1. Appuyez sur Menu.
- **2.** Appuyez sur  $\blacktriangle$  ou sur  $\checkmark$  pour afficher [Initial Setup (Réglage init.)], puis appuyez sur **OK**.
- **3.** Appuyez sur  $\blacktriangle$  ou sur  $\blacktriangledown$  pour afficher [LocalLanguage (Languelocale)], puis appuyez sur OK.
- 4. Appuyez sur ▲ ou sur ▼ pour sélectionner votre langue, puis appuyez sur OK.
- 5. Appuyez sur Arrêt / Sortie.
- Pour les modèles à écran tactile
  - 1. Sur l'écran tactile de l'appareil, appuyez sur 🕌 [Settings (Paramètres)] > [All Settings (Tous param)] > [Initial Setup (Réglage init.)] > [LocalLanguage (Languelocale)].
  - 2. Appuyez sur la langue souhaitée.
- 3. Appuyez sur

## Connexion du cordon de ligne 5 téléphonique (pour les modèles MFC)

Si vous ne prévoyez pas utiliser la fonction de télécopie de cet appareil, passez à l'étape 7

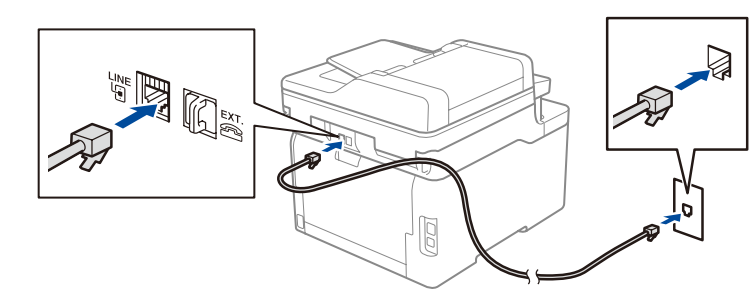

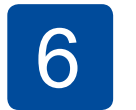

# Configuration de l'appareil pour les télécopies (pour les modèles MFC)

Si vous ne prévoyez pas utiliser la fonction de télécopie de cet appareil, passez à l'étape 7.

## **REMARQUE**:

- · Pour plus d'information sur l'utilisation de la fonction de télécopie, consultez le Guide de l'utilisateur en ligne.
- Votre appareil est programmé pour recevoir automatiquement des télécopies. Pour modifier ce mode par défaut, consultez le Guide de l'utilisateur en ligne.

## A. Réglage de la date et de l'heure

Appuyez sur [] [Paramètres] > [Tous param] > [Réglage init.] > [Date et heure], puis réglez la date et l'heure comme souhaité.

## B. Réglage de l'identification de poste

Appuyez sur 🔐 [Paramètres] > [Tous param] > [Réglage init.] > [Id station], puis réglez votre numéro de télécopieur ou de téléphone et votre nom.

# Sélection du périphérique à connecter à votre appareil

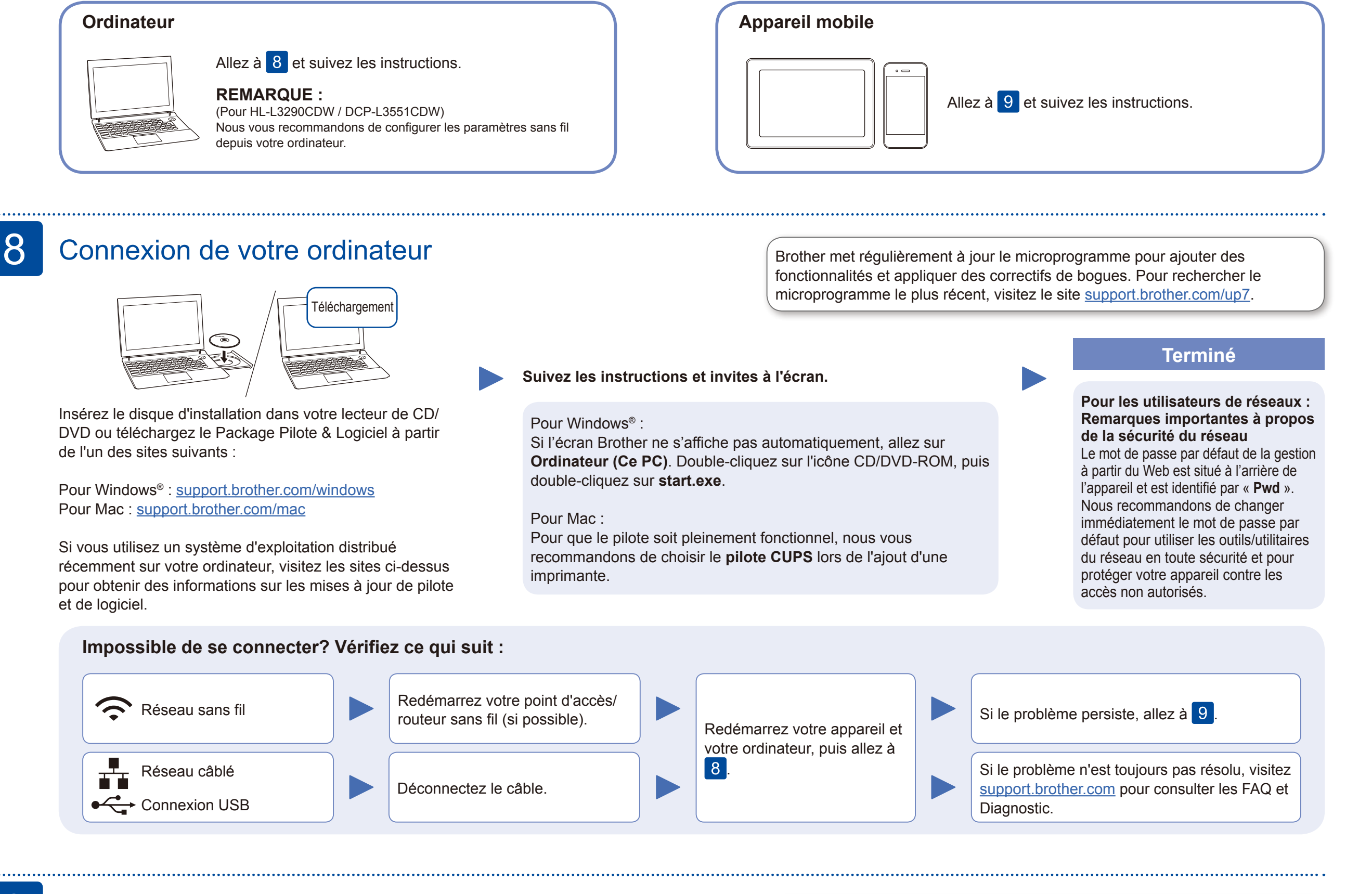

# Autre configuration sans fil

Identifiez le SSID (nom du réseau) ainsi que la clé de réseau (mot de passe) sur votre routeur ou point d'accès sans fil et notez-les dans le tableau ci-dessous.

| SSID (nom du réseau)         |  |
|------------------------------|--|
| Clé de réseau (mot de passe) |  |

Pour les modèles à écran ACL Pour sélectionner chaque option du menu, appuyez sur  $\blacktriangle$  ou sur  $\blacktriangledown$ , puis appuyez sur OK pour confirmer. Sélectionnez [Réseau] > [WLAN] > [Assist config.].

Même si vous ne disposez pas d'un point d'accès/routeur sans fil, vous pouvez connecter votre périphérique et votre appareil directement. Pour obtenir une aide supplémentaire concernant le réseau sans fil, visitez le site support. brother.com/wireless-support.

Sélectionnez le SSID (nom du réseau) de votre point d'accès/ routeur et entrez la clé de réseau (mot de passe)

#### Pour un ordinateur

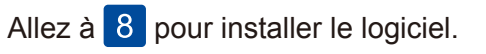

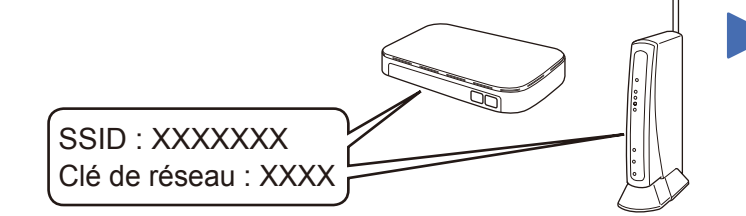

Si vous ne parvenez pas à trouver cette information, demandez à votre administrateur réseau ou au fabricant du point d'accès/ routeur sans fil.

| Pour les modèles à écran tactile |
|----------------------------------|
| Appuyez sur 🔤 >                  |
| [Assist config.] > [Oui].        |

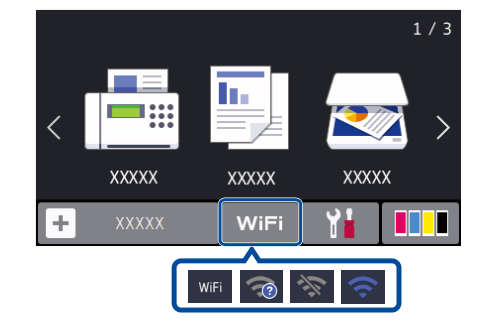

Une fois la configuration de la connexion sans fil réussie, l'écran tactile/ACL affiche [Connecté].

Si la configuration échoue, redémarrez votre appareil Brother et votre point d'accès/ routeur sans fil, et répétez l'étape 9

## Pour un appareil

Allez à 10 pour installer les applications.

## Impression ou numérisation à l'aide de 10 votre appareil mobile

Votre appareil mobile doit être connecté au même réseau sans fil que votre appareil Brother.

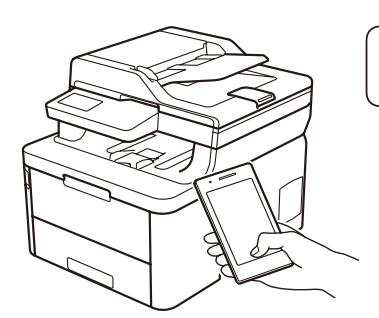

Fonctionne avec Apple AirPrint

mopria

AirPrint est disponible pour tous les appareils iOS pris en charge, y compris iPhone, iPad et iPod touch. Vous n'avez pas besoin de télécharger un logiciel pour utiliser AirPrint. Pour plus d'information, consultez le Guide de l'utilisateur en ligne.

Téléchargez et installez l'application Mopria<sup>®</sup> Print Service depuis Google Play<sup>™</sup> à l'aide de votre appareil Android<sup>™</sup>.

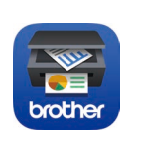

Téléchargez et installez notre application gratuite Brother iPrint&Scan depuis un magasin d'applications mobiles, par exemple App Store, Google Play<sup>™</sup> ou Microsoft<sup>®</sup> Store à l'aide de votre appareil mobile.

Brother SupportCenter est une application pour mobile qui fournit les dernières informations de prise en charge pour votre produit Brother. Visitez l'App Store ou Google Play™ pour télécharger cette application. brothe

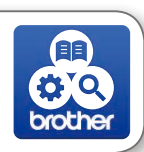

#### **Applications en option**

Vous pouvez imprimer et numériser sur votre appareil mobile en utilisant diverses applications.

Pour des instructions, consultez le Guide de l'utilisateur en ligne.

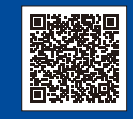

Support sans fil supplémentaire : <u>support.brother.com/wireless-support</u>

Pour les FAQ, le dépannage et pour télécharger des logiciels et des manuels, visitez support.brother.com. Pour les spécifications produit, consultez le Guide de l'utilisateur en ligne.